# HBS for UCSF Health Timesheet Group (TSG) Managers

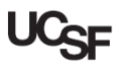

UCSF employees use Huntington Business Systems (HBS) to submit hours and request leave. Managers, in addition to entering their own time and leave requests, use HBS to edit and approve timesheets and leave requests for their employees. UCSF Health managers have the ability to break up Timesheet Groups (TSGs) into sub-timesheet groups, which can then be assigned to alternate qualified approvers. This guide explains how to create sub-TSGs and assign the desired employees and approver to each sub-group.

### Logging into HBS

#### Logging into **HBS** using MyAccess

- Login to MyAccess at <a href="http://myaccess.ucsf.edu">http://myaccess.ucsf.edu</a> (not shown). Locate and select HBS Timekeeping System from the applications menu. For help using MyAccess, see the MyAccess Single Sign-On page.
- Use of the Virtual Private Network (VPN) is required to use HBS outside of the UCSF network. For help with the VPN, go to the UCSF IT VPN page.
- In the event MyAccess is unavailable, you can use the HBS direct link: https://hbsweb.ucsfmedicalcenter.org/tpweb/.

#### Understanding Timesheet Groups

**HBS** organizes groups of employees into "buckets" called *Timesheet Groups (TSGs)* which are assigned to a manager (usually the employee's manager). Managers review and approve the employee timesheets and leave requests of the employees contained within their assigned group(s). UCSF Health managers may delegate approval work by creating sub-TSGs and assigning qualified Timesheet Group Managers. Employees are then assigned to the sub-TSGs. For more information on approving timesheets and leave requests, see available training on the <u>HBS Processing Center</u> page on the Controller's Office website.

## **Tips & Tricks**

- Allow enough lead time to complete the process, especially if you are dividing a very large group
- May be helpful to outline the groups to be created and their approvers, then follow the outline as a checklist
- Use care when selecting approvers as any UCSF Health employee wishing to act as a Timesheet Group Manager must have already completed the HBS Payroll Manager eCourse training in the UC Learning Center or their name will not be available from the assignment drop-down menu
  - If you find a user's name is unavailable but are sure they have already taken the training, contact the Controller's Office Solution Center for help at <u>COSolutionCenter@ucsf.edu</u> or 415-476-2126

#### Navigating to the Management Group Console

- Click on Manager Tasks
- 2 Click Assign Timesheet Group
- Select the appropriate Management Group from the drop-down
- 4 Click the icon

The TSG management console displays.

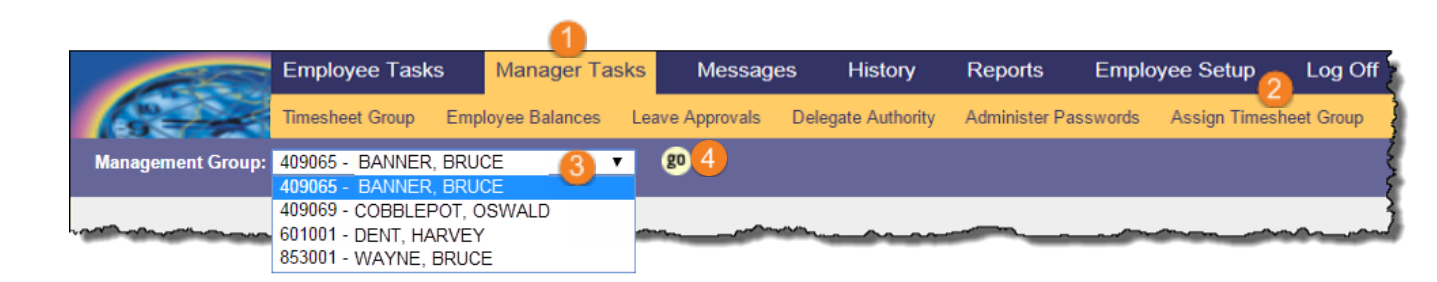

# HBS for UCSF Health Timesheet Group (TSG) Managers

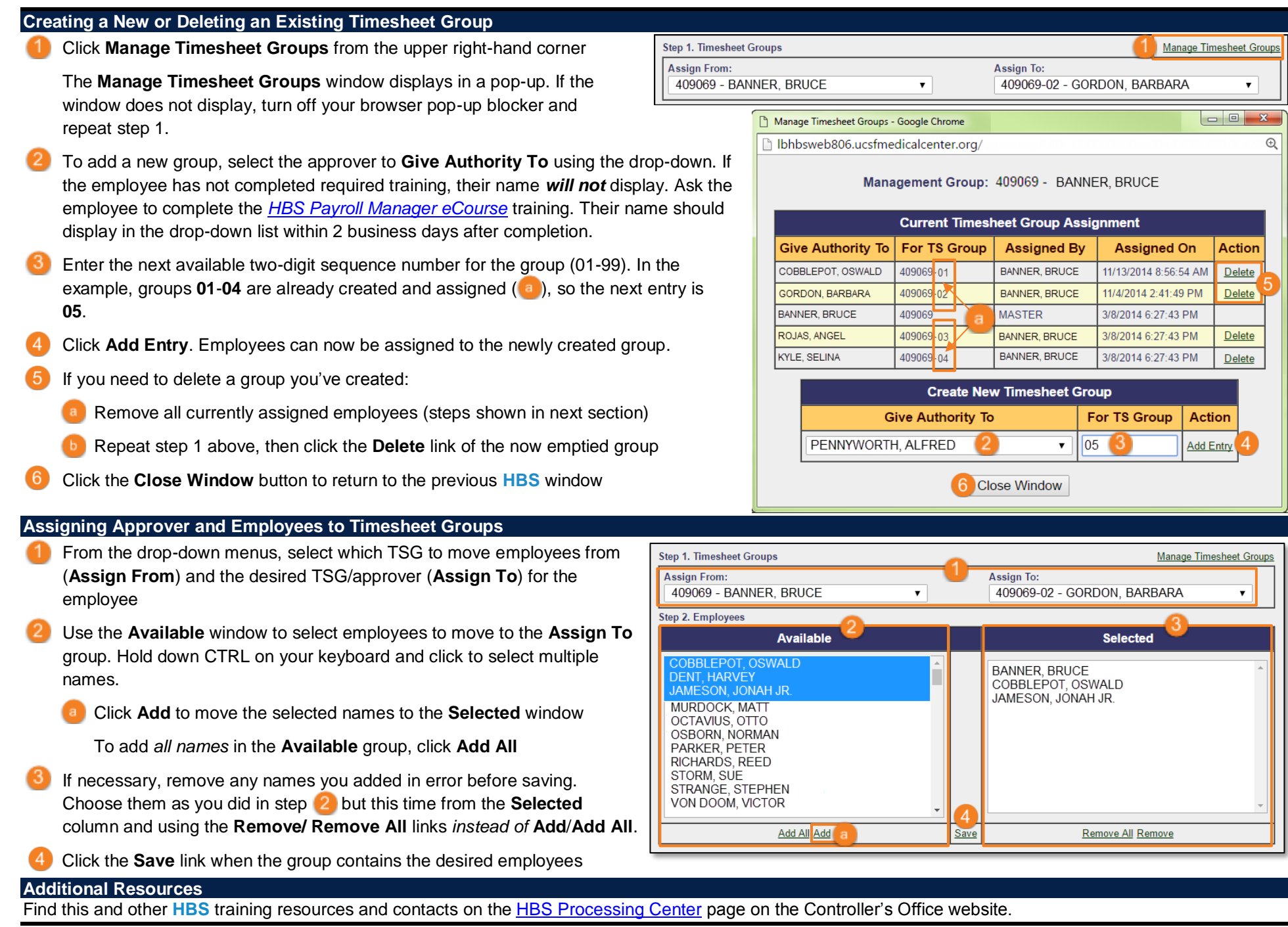